## **CEI Incident System Instructions**

## - For Entering Incidents in the Web Portal -

2010-11-08

**Reporting Staff** 

Go to the Web Portal opening screen (<u>https://incident.ceicmh.org/http://jacv.ceicmhb/incident/</u>)

| <b>CEI Incident Web Portal</b> |  |
|--------------------------------|--|
| What would you like to do?     |  |
| Enter a New Incident           |  |
| Retrieve an Existing Incident  |  |
|                                |  |

Select "Enter a New Incident"

| Basic Incider                     | nt Information               |
|-----------------------------------|------------------------------|
| Consumer                          | Reporting Cost Center        |
| Client Code 000000                | Code 82902                   |
| First Name Thomas                 | Name Howell                  |
| Last Name Testcase                |                              |
| Incident                          |                              |
| I ype Medication                  |                              |
| Location home                     |                              |
| Date 10/19/2010 (mm/dd/yyyy) Time | 15:30 (eg. 22:25 or 10:25pm) |
| Continue to Rep<br>Exit with      | orting Staff Section         |

Complete the basic information, then click the "Continue to Reporting Staff Section" button. (The "Exit without Saving" button will delete any information that has been entered and take the user goes back to Web Portal opening screen.)

The additional information you see next will be determined by the Incident Type (Medication or General).

The Medication form looks like this:

|                                                     | Basic I                                            | incident Informati             | on                    |               |                   |
|-----------------------------------------------------|----------------------------------------------------|--------------------------------|-----------------------|---------------|-------------------|
|                                                     | Consumer                                           | Reporting Co                   | ost Center            |               |                   |
|                                                     | Client-                                            |                                |                       |               |                   |
|                                                     | Code                                               | Code poilos                    |                       |               |                   |
|                                                     | First Name Thomas                                  | Name ART                       |                       |               |                   |
|                                                     |                                                    |                                |                       |               |                   |
|                                                     | Last Name   lestcase                               |                                |                       |               |                   |
|                                                     | Incident                                           |                                |                       |               |                   |
|                                                     | Type Medication                                    |                                |                       |               |                   |
|                                                     | Location home                                      |                                |                       |               |                   |
|                                                     | Date 10/31/2010 (mm/dd/yyyy)                       | Time 12:12 (eg.                | 22:25 or 10:25pr      | π)            |                   |
|                                                     | To be Con                                          | pleted by Reporting            | Staff                 |               |                   |
|                                                     | Indica                                             | te Medications Involve         | d                     |               | [                 |
|                                                     |                                                    | Med classification             | Prescribed            | # doses       |                   |
|                                                     | Medication(s) in event/error                       | e.g., psycho-tropic,           | # of does             | affected      |                   |
|                                                     | Med 1                                              | pain, etc.                     | a a                   | 1             | -                 |
|                                                     | Med 2                                              | Jpain                          |                       | 1             | -                 |
|                                                     | Med 2                                              | pan<br>auchatumia              |                       | 1             |                   |
|                                                     | Inter S                                            | psychotopic                    | 3                     |               | -                 |
|                                                     | Med 4                                              | pshchotropic                   | 3                     | 1             |                   |
|                                                     | ]                                                  | Add more rows                  |                       |               | L                 |
|                                                     |                                                    | <b>•</b>                       |                       |               |                   |
|                                                     | Med Error                                          |                                |                       |               | Missed Meds       |
| E Wasse Damas /Madiantian                           | 0 desirinteend                                     |                                | C Married Ma          | distant       |                   |
| E Wrong route of Administrat                        | tion                                               |                                | If Med no             | ot available. | reason            |
| U Wrong dosage Administrati                         | on                                                 |                                |                       |               | <b>v</b>          |
| Wrong Time/Day                                      |                                                    |                                | If Med no             | ot available, | who was contacted |
| MAR* transcription error                            |                                                    |                                | If Med re             | fused, reaso  | on                |
| MAR* staff signing error                            |                                                    |                                | If pharma             | acy error, w  | /hich one         |
| If any errors were checked ab                       | oove, complete the following:                      |                                | Was then              | e a MAR* tr   | anscription error |
| If pharmacy error, which o                          | one 📃                                              |                                | Was then              | e a MAR* st   | aff signing error |
| Who was contacted                                   |                                                    |                                | Who was               | contacted     |                   |
| Were Instructions followed                          |                                                    |                                | Were inst<br>Missed M | tructions fol | lowed S           |
| Med Error Outcome                                   | al and the                                         |                                | Missed Mi             | ed Outcome    | e)                |
| If instructions were not follow                     | ed, explain                                        |                                | In instruction        | is were not   | Noiowed, explain  |
|                                                     |                                                    |                                |                       |               |                   |
|                                                     | ×                                                  |                                |                       |               | <u>×</u>          |
|                                                     | * MAR = Mee                                        | dication Administration        | Record                |               |                   |
| Adverse Medication Reaction<br>What was the outcome | n                                                  |                                |                       |               |                   |
| Reporting Staff Signature                           |                                                    |                                |                       |               |                   |
| (By entering your name you are attest               | ing that information on this form is correct to th | e best of your knowledge)      |                       |               |                   |
|                                                     | Continu                                            | e to On-Site Supervisor Sectio | n                     |               |                   |
|                                                     |                                                    | Save Incident and Exit         |                       |               |                   |
|                                                     |                                                    | Exit without Saving            |                       |               |                   |

Complete the form.

If more rows are required for listing Meds, click the Add More Rows button and additional rows will become available.

| To be Completed by Reporting Staff |                                                          |                                     |                     |  |
|------------------------------------|----------------------------------------------------------|-------------------------------------|---------------------|--|
| Indica                             | ate Medications Involv                                   | ed                                  |                     |  |
| Medication(s) in event/error       | Med classification<br>e.g., psycho-tropic,<br>pain, etc. | Prescribed #<br>of does each<br>day | # doses<br>affected |  |
| Med 1                              | pain                                                     | 3                                   | 1                   |  |
| Med 2                              | pain                                                     | 3                                   | 1                   |  |
| Med 3                              | psychotropic                                             | 3                                   | 1                   |  |
| Med 4                              | pshchotropic                                             | 3                                   | 1                   |  |
|                                    |                                                          |                                     |                     |  |
|                                    |                                                          |                                     |                     |  |
|                                    |                                                          |                                     |                     |  |
|                                    |                                                          |                                     |                     |  |
|                                    | Add more rows                                            |                                     |                     |  |

When a check box is checked, any additional fields below the check box become available for data entry.

The Reporting Staff Signature only requires that you type your name in the box.

Most reporting staff will use the "Save incident and Exit" button which will save the incident and return the user to the receipt page.

The "Exit without Saving" command button returns the user to the opening page and does not save the data entered in the form.

The "Continue to On-Site Supervisor Section" button allows the user to proceed to the next section of the form.

The General Incident form looks like this:

|                                                        | Basic Incide                                              | nt Information                                                 |                       |
|--------------------------------------------------------|-----------------------------------------------------------|----------------------------------------------------------------|-----------------------|
| Consumer<br>Client Code  <br>First Name  <br>Last Name |                                                           | Reporting Cost Center<br>Code 57535<br>Name Sills Repte Center | _                     |
| Incident<br>Type Game<br>Location Nome<br>Date 1021    | 2010 (mm/44/1000) Time                                    | 12:12pm (cg. 22:25 or 10:25pm)                                 |                       |
|                                                        | To be Completed                                           | d by Reporting Staff                                           |                       |
| Description of this Incident                           | fdgha                                                     |                                                                | e.                    |
| Reporting Staff Signature                              | aga<br>(Sy critering your name you are                    | attesting that information on this form is correct to the be   | at of your knowledge) |
|                                                        | Continue to On-S<br>Continue to On-S<br>Save In<br>Exit w | Site Supervisor Section                                        |                       |

The entire form for Medication incidents (including the On-Site Supervisor Section) looks like this:

|                                                                                                    | Basic Ir                                                                                                    | ncident Informa                                                            | tion                                                                                                    |                                                                                                    |                     |
|----------------------------------------------------------------------------------------------------|----------------------------------------------------------------------------------------------------|----------------------------------------------------------------------------|----------------------------------------------------------------------------------------------------|----------------------------------------------------------------------------------------------------|---------------------|
|                                                                                                    | Consumer                                                                                                    | Reporting C                                                                | ost Center                                                                                                    |                                                                                                    |                     |
|                                                                                                    | Client Code 00000                                                                                                    | Code sonos                                                                 | -                                                                                                    |                                                                                                    |                     |
|                                                                                                    | First Name Thomas                                                                                                    | Name Ann                                                                   |                                                                                                    |                                                                                                    | -                   |
|                                                                                                    | Last Name Textcase                                                                                                    | _                                                                          |                                                                                                    |                                                                                                    |                     |
| 1                                                                                                    | Type Medication                                                                                                    |                                                                            |                                                                                                    |                                                                                                    |                     |
|                                                                                                    | Date 10/31/2010 (mm/dd/yyyy)                                                                                                    | Time 12:12 (cg.                                                            | 22:25 or 10:25pm                                                                                               | ð                                                                                                    |                     |
|                                                                                                    | To be Com                                                                                                    | pleted by Reporting                                                        | g Staff                                                                                                    |                                                                                                    |                     |
|                                                                                                    | Indicat                                                                                                    | te Medications Involve                                                     | 5d                                                                                                    |                                                                                                    |                     |
|                                                                                                    | Medication(s) in event/error                                                                                                    | Med classification<br>e.g., psycho-tropic,<br>pain, etc.                   | Prescribed<br># of does<br>each day                                                                            | # doses<br>affected                                                                                                    |                     |
|                                                                                                    | Med 1                                                                                                    | pain                                                                       | 3                                                                                                    | 1                                                                                                    |                     |
|                                                                                                    | Med 2                                                                                                    | pain                                                                       | 3                                                                                                    | 1                                                                                                    |                     |
|                                                                                                    | Med 3                                                                                                    | Paychetropic                                                               | 2                                                                                                    | 1                                                                                                    |                     |
|                                                                                                    | Med 4                                                                                                    | Paychotropic                                                               | 2                                                                                                    | 1                                                                                                    |                     |
|                                                                                                    | 1                                                                                                    | Add more rolla                                                             |                                                                                                    |                                                                                                    |                     |
| M<br>Wrong Person/Medication Ad<br>Wrong route of Administratio<br>Wrong Time/Day<br>MAR* transcription error<br>MAR* staff signing error<br>If any errors were checked abo<br>If pharmacy error, which o<br>Who was contacted<br>Were Instructions followed<br>Med Error Outcome<br>If instructions were not followed<br>Mat was the outcome<br>Reporting Staff Signature<br>(by orteing your new you are attacting the | ed Error Iministered on n  we, complete the following: ne ve, complete the following: ne ve, complete the following: ne ve, complete the following: ne ve, complete the following: n  ve, complete the following: n  ve, | Scation Administration                                                     | IT Missed N<br>If Med<br>If Med<br>If Med<br>If phan<br>Was th<br>Who w<br>Ware in<br>Missed<br>If instruction | Mis<br>not available, m<br>not available, m<br>refused, reasor<br>macy error, whi<br>ere a MAR* tra<br>ere a MAR* tra<br>ere a MAR* sta<br>es contacted<br>nstructions follo<br>Med Outcome<br>ons were not fo | asson               |
|                                                                                                    | To be Complete                                                                                                    | ed by On-Site Super                                                        | vising Staff                                                                                                   |                                                                                                    |                     |
| Was Guardian Notified<br>Was Guardian Notified<br>Others who should be informed<br>Case Manager<br>Nurse<br>Doctor<br>Other<br>Other                                                                                                    | ]<br>ed of this event                                                                                                    | On-Site responsi<br>On-Site responsi<br>(5) orteing your nam<br>knowledge) | ible staff Sig                                                                                                 | nature<br>g that information on                                                                                                    | E<br>Signature Date |
|                                                                                                    | 1                                                                                                    | Exit without Saving                                                        |                                                                                                    |                                                                                                    |                     |

The entire form for General Incidents (including the On-Site Supervisor Section) looks like this:

|                                                                                               |                                                                                                    | Basic Incid                                                                        | ent Information                                                                                                    |
|-----------------------------------------------------------------------------------------------|----------------------------------------------------------------------------------------------------|------------------------------------------------------------------------------------|----------------------------------------------------------------------------------------------------|
|                                                                                               | Consumer<br>Client Code (20000)<br>First Name (2000)<br>Last Name (2000)<br>Incident<br>Type General<br>Location (2000)                                                                                                    | 10 (mm/44/1999) Tirm                                                               | Reporting Cost Center<br>Code 57525<br>Name Silis Respte Center                                                                                                    |
|                                                                                               | Description of this Incident<br>Reporting Staff Signature                                                                                                    | To be Complet<br>Edgbs<br>age<br>(By ordering your name you a<br>Create a New Deal | ed by Reporting Staff                                                                                                    |
|                                                                                               | Desth     Arrest     Missing Recipient     Outcome     Description     Description     De | To be Completed by<br>Check<br>Ruids                                               | On-Site Supervising Staff         all that apply         Behavioral Events         "Serious Aggressive Event         Intervention Required         "NETO "Search/Seizure "Physical         Intervention Outcome         Behavior Tx Plan         "NETO "Search/Seizure "Physical         Intervention Required         "NETO "Search/Seizure "Physical         Intervention Outcome         "NETO "Search/Seizure "Physical         Intervention Required         "Serious Self Injury         Intervention Required         "NETO "Search/Seizure "Physical         Intervention Required         "NETO "Search/Seizure "Physical         Intervention Required         "NETO "Search/Seizure "Physical         Intervention Required         "NETO "Search/Seizure "Physical         Intervention Outcome         Behavior Tx Plan |
| Notifications<br>Was Guardian N<br>Others who sho<br>Case Manager<br>Nurse<br>Doctor<br>Other | lotified 💽                                                                                                    |                                                                                    | On-Site responsible staff comments                                                                                                    |

**On-Site Supervising Staff** 

On-Site Supervising staff will review and complete the form. When they have completed this, they should enter their name and the date. (Retrieving an incident that Reporting Staff have entered is in the last section of this document.)

The On-Site Supervising staff signature just requires the user to type their name.

The "Save Incident and Exit" button will save all the information entered by the on-site supervising staff and will take them to the receipt page.

The On Site supervisor section of the General Incident form has more fields to be completed, but the command buttons at the bottom of each screen work exactly as they do on the Medication Incident form.

|                      | To be Completed by<br>Check     | on-Site Sup                      | pervising Staff                                            |                               |
|----------------------|---------------------------------|----------------------------------|------------------------------------------------------------|-------------------------------|
|                      |                                 |                                  | Behavioral Events                                          |                               |
|                      | 🗖 Death                         |                                  | Serious Aggressive Event                                   |                               |
|                      | Arrest                          |                                  | Intervention Required                                      |                               |
|                      | Missing Recipient               |                                  | NETO Search/Seizure Physical                               |                               |
|                      |                                 |                                  | Intervention Outcome                                       |                               |
|                      | Outcome                         |                                  | Behavior Tx Plan                                           |                               |
|                      | Exposure to blood/bodily Fluids |                                  | Serious Property Damage                                    |                               |
|                      | Outcome                         |                                  | Intervention Required                                      |                               |
|                      | Emergency Care                  |                                  | NETO Search/Seizure Physical                               | _                             |
|                      | Cause                           |                                  | Intervention Outcome                                       |                               |
|                      | Outcome                         |                                  | Benavior I x Plan                                          |                               |
|                      | C Other                         |                                  | Serious Self Injury                                        |                               |
|                      |                                 |                                  | Intervention Required                                      |                               |
|                      |                                 |                                  | Intervention Outcome                                       |                               |
|                      |                                 |                                  | Pohavior Ty Plan                                           |                               |
|                      |                                 |                                  |                                                            |                               |
| Notifications        |                                 | On-Site resp                     | onsible staff comments                                     |                               |
| Was Guardian Notifie | d Yes 🔽                         |                                  |                                                            | <u>_</u>                      |
| Case Manager Will    | iam Smith                       |                                  |                                                            | _                             |
| Nurse                |                                 | 0n-Site res                      | nonsihle staff Signature                                   | Signature Date                |
| Doctor               |                                 | Wilbur H. B                      | Rrown                                                      | 10/19/2010                    |
| Other                |                                 | ,<br>(By entering<br>your knowle | your name you are attesting that information on this fide) | orm is correct to the best of |
|                      | 0                               | Incident or d I                  |                                                            |                               |
|                      | Save                            | without Savin                    |                                                            |                               |
|                      |                                 | malourouving                     | 9                                                          |                               |

## **Receipt Page**

Whenever a user exits from a saved incident, they are taken to a receipt page and the pass code for the incident is displayed.

| Incident Acknowledgment                                                                                                    |
|----------------------------------------------------------------------------------------------------|
| Thank you for submitting this incident. This information will be available for up to 30 days from 11/4/2010 for On-Site Supervising Staff Review. |
| Important Information                                                                                                    |
| Client Code: 000000                                                                                                    |
| Pass Code: 7yucze                                                                                                    |
| Save this information<br>It is needed to view this incident again                                                                                 |
| Enter a New Incident                                                                                                    |
| Retrive an Existsing Incident                                                                                                    |

It will be important for Reporting Staff to note the Client Code and the Pass Code so that the On-Site Supervising staff can complete the incident form. (The Pass code is generated by the system and is necessary to maintain client confidentiality.)

Retrieve an Incident

| What would you like to do?    |
|-------------------------------|
|                               |
| Enter a New Incident          |
| Retrieve an Existing Incident |

Go to the Web Portal and select "Retrieve an Existing Incident"

| <b>Retrieve an Existing Incident</b> |
|--------------------------------------|
| Client Code 000000                   |
| Pass Code 1mhi6y                     |
| Retrieve Incident Cancel             |

Enter the Client Code and Pass Code, then click "Retrieve Incident"